## 第6章 ファームウェアのアップデート

MPC-2000 のファームウェアは機能追加、バグフィクスの目的で適宜アップデートされています。ファームウェアデータは弊社 web サイトに公開されておりますので、必要に応じてアップデートしてください。

## 6-1 アップデートデータ

アップデートは FTMW の起動画面の中の System Loader を用います。

このボタンを押すと、sysld2k.exeというアップデート専用のソフトウェアが起動されます。

ダウンロードしたファームウエアのデータは、ZIP ファイルとなっており、展開すると以下の5つのフォ ルダが表れます(機種の追加によって増減あり)。機種に応じて、以下のいずれかのフォルダのデータを 用います。

MPC-2000 なら③、 MPC-1000 なら①です。

|   | 対象 CPU                 | フォルダ名     | マップファイル       | システムデータ   |
|---|------------------------|-----------|---------------|-----------|
| 1 | MPC-1000/MPC-N816      | MPC10_SH  | mpc1K_sh.2ks  | MPC1000.S |
| 2 | MPC-1200               | MPC12_SH  | mpc1200.ks    | MPC1200.S |
| 3 | MPC-2000(CEP-114H 以降 ) | MPC20a_SH | mpc2KA_sh.2ks | MPC2000.S |
| 4 | MPC-2200               | MPC2200   | mpc2200.2ks   | SH7211.S  |

## 6-2 アップデート手順

- 1. MPC の電源を切り、ラック(ケース)から取り出します。静電気、バッテリショートに注意して下さい
- 2. ショートピン (SP1) を抜きます。(MPC-1000 の場合は SP4 です)
- 3. MPC とパソコンをプログラムケーブルでつなぎます。
- 4. FTMW の System Loader ボタンを押してシテムローダを起動します。
- 5. Commport を選択して下さい (FTMW と同じです)

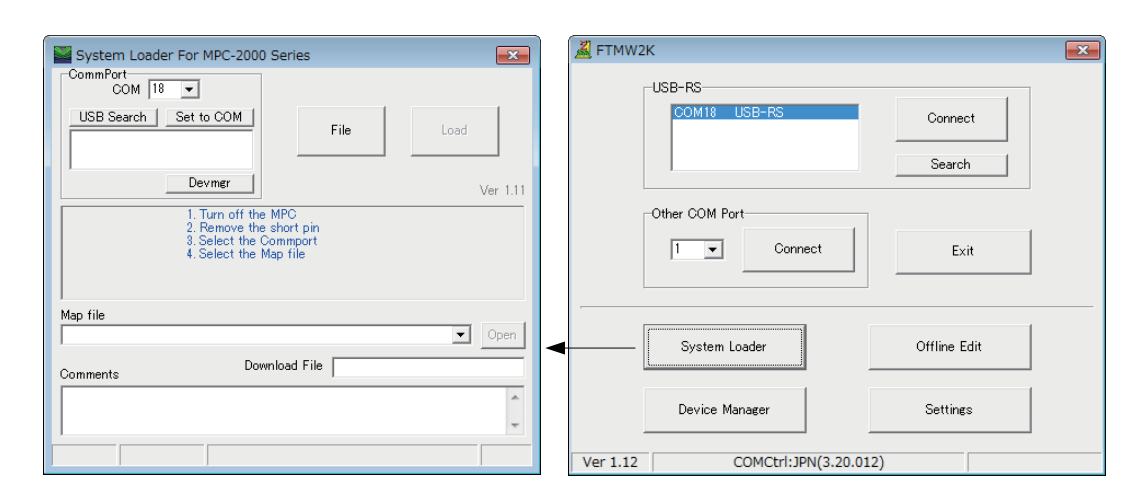

| CommPo             | n Loader For MPC-2000 Series                          |                                            |       |
|--------------------|-------------------------------------------------------|--------------------------------------------|-------|
| COM2               | MPC-2000 Map File                                     |                                            | x     |
|                    | ○ ○ • MPC2000 • MPC10_SH •                            | <ul> <li>◀</li> <li>MPC10_SHの検索</li> </ul> | ٩     |
|                    | 整理 ▼ 新しいフォルダー                                         | 8= • 🗖                                     | 0     |
|                    | ☆ お気に入り ▲ 名前 ▲                                        | 更新日時                                       | 重類    |
|                    | 📡 ダウンロード 🗉 🎉 gavage                                   | 2011/07/08 11:33                           | ファイル  |
|                    | ■ デスクトップ 📃 mpc1K_sh.2ks                               | 2009/06/04 15:27                           | KS ファ |
| Map file<br>C#MPC: | 121 最近表示した場所                                          |                                            |       |
| Comment            | 🍃 ライブラリ                                               |                                            |       |
| MPC-10             | ■ ドキュメント                                              |                                            |       |
|                    | ▶ ピクチャ                                                |                                            |       |
|                    | ビデオ                                                   |                                            |       |
|                    | ♪ ミュージック ▼ く                                          |                                            | - F   |
|                    | ファイル名(N): mpc1K_sh.2ks ・ MPC-2000 Map files (*.2ks) ・ |                                            |       |
|                    |                                                       | 開<(0) ▼ ≠ヤンt                               | 216   |

| Bystern Ebdder For Fire Ebbor                                                                                        | Series | ×        |  |  |  |
|----------------------------------------------------------------------------------------------------|--------|----------|--|--|--|
| CommPort<br>COM 22 -                                                                                                 |        |          |  |  |  |
| USB Search Set to COM<br>COM22 USB-RS                                                                                | File   |          |  |  |  |
| Devmgr                                                                                                    |        | Ver 1.10 |  |  |  |
| Turn on the MPC, then click the 'Load' button                                                                        |        |          |  |  |  |
| Map file                                                                                                    |        |          |  |  |  |
| Map file<br>C#MPC2000#MPC10_SH¥mpc1K_sh.2k                                                                           | ks 💌   | Open     |  |  |  |
| Map file<br>[C#MPC2000WMPC10_SH¥mpc1K_sh.2l<br>Comments Down                                                         | ks 💌   | Open     |  |  |  |
| Map file           [C:#MPC2000WMPC10_SH¥mpc1K_sh.2]           Comments         Down           [MPC-1000(SH7080) BL/I | ks 💌   | Open     |  |  |  |

| System Loader For MPC-2000                                                                                                    | 0 Series                          |  |  |  |  |  |
|----------------------------------------------------------------------------------------------------|-----------------------------------|--|--|--|--|--|
| USB Search Set to COM<br>COM22 USB-RS                                                                                                   | File                              |  |  |  |  |  |
| Devmgr                                                                                                    | Ver 1.10                          |  |  |  |  |  |
| (Completed)<br>1. Turn off the MPC<br>2. Insert the short pin<br>3. Connet to the FTMW<br>execute MPCINIT and ERASE command<br>Man file |                                   |  |  |  |  |  |
| C#MPC2000#MPC10_SH#mpc1K_sh.2ks   Open                                                                                                  |                                   |  |  |  |  |  |
| Comments                                                                                                    | wnload File MPC1000s              |  |  |  |  |  |
| MPC-1000(SH7030) BL/I                                                                                                    | *                                 |  |  |  |  |  |
| 57600bps Tail=370944 Device Co                                                                                                    | ode=0wc1/Boot Prg Code=R5F7083 15 |  |  |  |  |  |

## 最後に VER コマンドでバージョンを確認します。

#ver MPC-2000H BL/I 1.14\_29 2014/08/08 All Rights reserved. ACCEL Corp. PRG\_430K PNT\_20K DIM\_20K .T32 # File ボタンを押して 6-1 で展開し たマップファイル (\*.2ks) を選び ます。

MPC の電源をオンします。 次にLOADボタンを押します。 メッセージが Erasing (消去中)→Loading(転送中) へ変わります。

完了です。 MPC の電源を切ります。 SP1 をショートしラック (ケース) に戻します。 MPC の電源を入れます。 FTMW と接続して表示される バージョン番号を確認します。 初期化 (MPCINIT,ERASE) を行い ます。